## Adding an alternative phone number for 2 Factor Authentication on Microsoft 365

**COUAEUE\*I** 

1. Open a browser and go to <u>https://portal.office.com</u> and sign into your account.

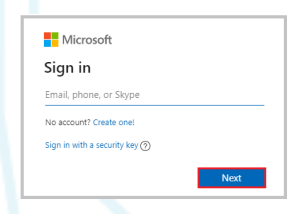

2. After signing into your account click on your initials in the top right-hand corner (in the example it is the Convene IT logo). Click on this and select **View account.** 

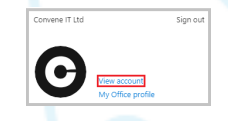

3. Select **Security info** and click **UPDATE INFO >.** On the next page click **Add method**, select **Alternative phone** from the drop down menu. Click **Add.** 

|                                                                 | Security info<br>These are the methods you use to | o sign in to your account or reset your passv | rord.  | Add a method                        |   |
|-----------------------------------------------------------------|---------------------------------------------------|-----------------------------------------------|--------|-------------------------------------|---|
| Security info                                                   | Default sign-in method: Phone                     | - text +44 123456789 Change                   | -iş    | Which method would you like to add? |   |
| Q <sub>2</sub>                                                  |                                                   |                                               |        | Alternative phone                   | ~ |
| ()                                                              | + Add method                                      |                                               |        | Authenticator app                   |   |
| Keep your verification methods and security<br>info up to date. |                                                   |                                               |        | Alternative phone                   |   |
|                                                                 | & Phone                                           | +44 123456789                                 | Change | App password                        |   |
| UPDATE INFO >                                                   | App password                                      | App Password                                  |        | Office phone                        |   |

4. Enter a phone number, either a mobile or landline (different to the one you have already provided) Click **Next**.

| Phone                                                               |                                            |                             |  |
|---------------------------------------------------------------------|--------------------------------------------|-----------------------------|--|
| You can prove who you are by an                                     | swering a call on yo                       | ur phone.                   |  |
| What phone number would you                                         | like to use?                               |                             |  |
| United Kingdom (+44)                                                | •                                          |                             |  |
| <ul> <li>Call me</li> </ul>                                         |                                            |                             |  |
| Message and data rates may app<br>agree to the Terms of service and | ly. Choosing Next m<br>Privacy and cookies | eans that you<br>statement. |  |
|                                                                     | Cancel                                     | Next                        |  |

5. Microsoft will call the given number. Listen to the message and **Press** # when prompted. You be notified that the phone number has been registered successfully. **Press** Done.

| Phone                                                  |    |
|--------------------------------------------------------|----|
| Call answered. Your phone was registered successfully. |    |
| Do                                                     | ne |

6. Your **Alternative phone** number will now appear on the Security info screen.

| Security info                                  |                                        |
|------------------------------------------------|----------------------------------------|
| These are the methods you use to sign          | in to your account or reset your pass  |
| Default sign-in method: Phone - text           | +44 123456789                          |
|                                                |                                        |
| + Add method                                   |                                        |
| + Add method                                   | +44 1257272261                         |
| + Add method      Alternative phone      Phone | +44 1257272261<br>+44 <b>123456789</b> |